## به نام خدا

## نحوه ارسال ارائه مجازی به سایت همایش

۱- در مرحله اول باید فایل های ذیل را در یک پوشه قرار دهید و با استفاده از نرم افزار فشرده سازی به یک فایل فشرده با پسوند ZIP تبدیل نمائید.

> - فایل PDF مقاله کنفرانس - فایل پاورپوینت ارائه مقاله - فایل ویدئویی ارائه مقاله

|                                                                                                    | Man di d                                                                                        |                                  |                                                                                                    |                                                               |                                           | - 40 | Search role! No c |                  | 0        | x |
|----------------------------------------------------------------------------------------------------|-------------------------------------------------------------------------------------------------|----------------------------------|----------------------------------------------------------------------------------------------------|---------------------------------------------------------------|-------------------------------------------|------|-------------------|------------------|----------|---|
| Organize - Include in lib                                                                                                    | rary • Share with •                                                                             | Burn                             | New folder                                                                                                    |                                                               |                                           | • •7 | 500101 900 99 0,  | ر رب میں<br>+ EE |          | 0 |
| Organize ▼     Include in lik       ★ Favorites     ■       ■ Desktop     ■       ■ Desktop     ■       ■ Videos     ■       ■ Local Disk (E)     ■       ■ DVD RW Drive (F)     ●       ● DVD RW Drive (G) Vi     ■       ■ Control Panel     ■       ■ Recycle Bin     ■       ■     ■       ■     ■ | rary v Share with م<br>Name<br>کابر ریوینه اوله مقاله (الله مقاله<br>کابر ریوینه اوراله مقاله ( | ب Bum<br>پني انه pptx<br>پني mp4 | New folder           Date modified           Y-Y-/19/1)           Y-Y-/19/1)           Y-Y-/19/1)           Y-Y-/19/1)           Y-Y-/19/1           Y-Y-/19/1           Y-Y-YY/-V | Type<br>Adobe Acrobat D<br>Microsoft PowerP<br>MP4 Video File | Size<br>1,058 KB<br>25,198 KB<br>2,479 KB |      |                   | ## <b>*</b>      |          | 0 |
| 3 items                                                                                                    |                                                                                                 |                                  |                                                                                                    |                                                               |                                           |      |                   |                  |          |   |
| 🥱 📼 😻 🖻                                                                                                    | 0 t (                                                                                           | 2                                |                                                                                                    |                                                               |                                           |      | EN 🔺 📴 🕪 .        | al 隆             | 01:30 AI | м |

**نکته مهم: حداکثر فایل فشرده ارائه مجازی 70M (۷۰ مگا بایت) می باشد.** 

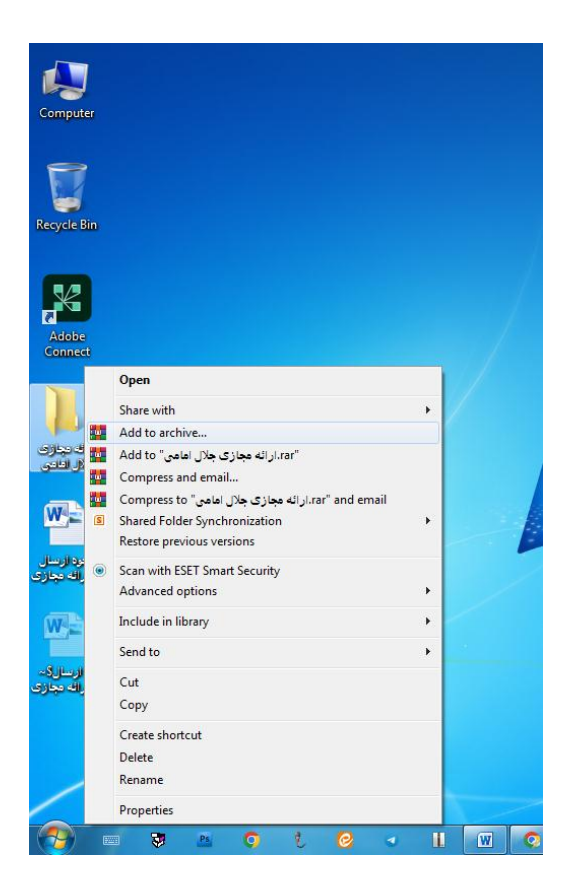

| eneral                           | Advanced                                  | Options    | Files | Backup   | Time                                                                    | Comment                                                         | 8      |
|----------------------------------|-------------------------------------------|------------|-------|----------|-------------------------------------------------------------------------|-----------------------------------------------------------------|--------|
| Archive                          | e name                                    |            |       |          |                                                                         |                                                                 | Browse |
| مامی                             | مجاز <mark>ی</mark> جلال ا                | zip، ارائه |       |          |                                                                         |                                                                 |        |
| Defaul                           | t Profile                                 |            |       | Update m | node                                                                    |                                                                 |        |
| [                                | Profiles                                  | s          |       | Add and  | replace                                                                 | files                                                           |        |
| © R<br>Compr<br>Norma<br>Diction | AR © RA<br>ession metho<br>al<br>ary size | R4 () Z    | IP    | Dele     | ete files<br>ate SFX<br>ate solid<br>l recove<br>t archive<br>c archive | after archivin<br>archive<br>I archive<br>ry record<br>ed files | g      |
| Split to                         | volumes, siz                              | re<br>• ME |       |          | Se                                                                      | tpassword                                                       |        |

| زی جلال Creating archive I زی جلال                                      | 🗙 🗉 💶ارائه مجا                 |
|-------------------------------------------------------------------------|--------------------------------|
| نامی∖C:\Users\otus\Desktop<br>adding<br>فایل پاورپوینت ارائه مقاله.pptx | zip،ارائه مجازی جلال اه<br>46% |
| Elapsed time<br>Time left                                               | 00:00:02<br>00:00:02           |
| Compression ratio<br>Processed                                          | 96%<br>50%                     |
| Background                                                              | Pause                          |
| Cancel                                                                  | Mode Help                      |

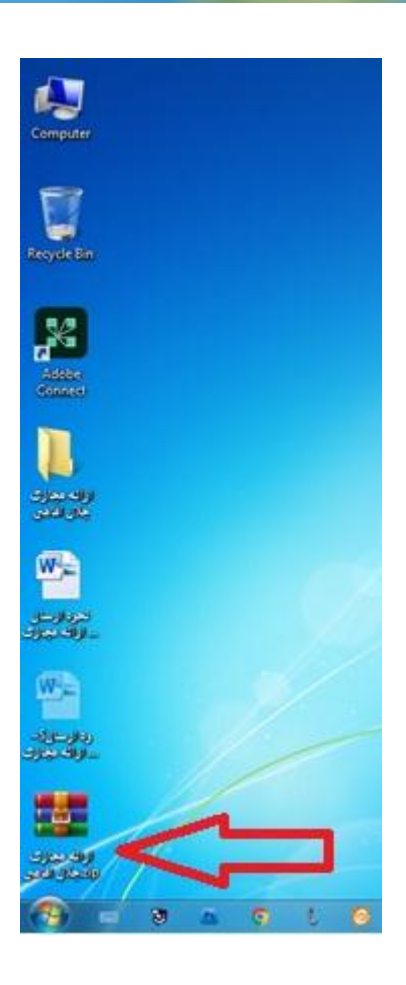

۲- در مرحله بعد وارد وارد پنک کاربری خود درسایت همایش شده و روی منوی ارسال فایل کلیک نمائید.

| 🛔 جلال امامی 🔻 |                         |                         | پنجمین کنفرانس ملی                                                                          | مایش نگار                                                 |
|----------------|-------------------------|-------------------------|---------------------------------------------------------------------------------------------|-----------------------------------------------------------|
|                | ساعت : 01:37            | امروز : 1402/08/19 شمسی | کی داشبورد : جلال امامی<br>موضوعات پر مخاطب                                                 | داشبورد                                                   |
| %89 t          | 4<br>تعداد روز تا همایش | 9.2%                    | A1 هوش مصنوعی<br>A2 نرم افزار<br>A3 قدرت                                                    | <ul> <li>وضعیت مقاله</li> <li>ارسال فایل</li> </ul>       |
|                |                         | 11.0%                   | <ul> <li>A4 مخابرات</li> <li>A5 مدیریت کیفیت و بهره وری</li> <li>A6 مهندسی پزشکی</li> </ul> | کی خدمات 🚓 خدمات 🛃                                        |
|                |                         | 13.8%                   |                                                                                             | 🗖 پرداخت آنلاین                                           |
|                |                         | 22.0%                   |                                                                                             | <ul> <li>ویرایش مشخصات</li> <li>تغییر رمز عبور</li> </ul> |

۳- در صفحه ارسال فایل روی دکمه ارسال فایل ZIP شده کلیک نمائید

| ارسال یک فایل جدید                                                                                                    |               |                                |             |   | 💄 داشبورد        |
|----------------------------------------------------------------------------------------------------|---------------|--------------------------------|-------------|---|------------------|
| <ul> <li>Considering and A. Serger and A. Serger and A</li></ul> | فایل ارسالی   | توضيحات                        | تاريخ ارسال | # |                  |
| در صورتی که می خواهید اسکن کارت                                                                                                    | 💾 دریافت فایل | فایل ارائه تست جهت ارسال امامی | 1402/08/17  |   | 📥 وضعيت مقاله    |
| دانشجویی ، گواهی اشتغال به تحصیل ، کارت<br>شناسایی و را ارسال کنید بهتر است فایل                                                                                                    |               | حذف فايل انتخابى               |             |   | 🖬 ارسال فایل     |
| تصویر آن را با فرمت pg دخیره درده سپس از<br>طریق لینک زیر آنرا ارسال کنید .                                                                                                    |               |                                |             |   | خدمات 🚷          |
| ارسال تصوير اسدن شده                                                                                                    |               |                                |             |   | 替 کارگاه آموزشی  |
| در صورتی که به هر دلیل در ایجاد فایل jpg و یا<br>ارسال آن با مشکل برخوردید ، فایل را zip کرده<br>از طریق لینک زیر آنا ارسال کنید .                                                                                                    |               |                                |             |   | 📃 پرداخت آنلاین  |
| ارسال فایل zip شده                                                                                                    |               |                                |             |   | 🖉 ویرایش مشخصات  |
| کاربرگرامی<br>لطفا فایل ویدنو و پاورپوینت ارانه مجازی                                                                                                    |               |                                |             |   | 🔒 تغییر رمز عبور |
| خود را به صورت فشرده و با پسوند ZIP                                                                                                    |               |                                |             |   |                  |
| استقاده از دکمه بالا ار سال تمانید.                                                                                                    |               |                                |             |   |                  |

۴- در کادرمشخص شده کلیک کرده و فایل ZIP خود را از مسیری که ذخیره کرده اید، انتخاب نمائید و روی دکمه OPEN کلیک نمائید. سپس چند دقیقه صبر نمائید تا فایل آپلود گردد.

| ارسال فايل                                              | ، داشبورد                                                                                                    | 4                                                                                                    |
|---------------------------------------------------------|----------------------------------------------------------------------------------------------------|----------------------------------------------------------------------------------------------------|
|                                                         | وضعیت مقاله                                                                                                    | 5                                                                                                    |
| فالد ما مثالة                                           | ارسال فایل                                                                                                    |                                                                                                    |
| کایل های خود را درون این<br>کادر بریزید تا آپلود شوند ! | 💰 خدمات                                                                                                    | 80                                                                                                    |
| ( یا اینجا کلیک کنید )                                  | کارگاه آموزشی                                                                                                    | 105                                                                                                    |
| عنوان قایل                                              | ے پرداخت آنلاین ۽                                                                                                    | -                                                                                                    |
|                                                         | ] ويرايش مشخصات                                                                                                    | I                                                                                                    |
| ثبت فادا السالي                                         | ا تغییر رمز عبور                                                                                                    | 6                                                                                                    |
| ثــبـــت فايل ارسالى                                    |                                                                                                    |                                                                                                    |
|                                                         | ارسال فایل<br>فایل های خود را درون این<br>کادر بریزید تا آپلود شوند !<br>(یا اینجاکلیککنید)<br>شوان قابل<br><b>ثب ت فایل ارسالی</b> | داشبورد<br>ا وضعیت مقاله<br>ا راسال فایل<br>ف خدمات<br>کاگر بریزید تا آپلود شوند !<br>کاگر بریزید تا آپلود شوند !<br>کاگر بریزید تا آپلود شوند !<br>مورایش مشخصات<br>تغییر رمز عبور<br>تغییر رمز عبور |

| 💽 Open                                                                                                    |                     |         |          | )       |                           |                                                 |                  |                 |            | ×     |
|----------------------------------------------------------------------------------------------------|---------------------|---------|----------|---------|---------------------------|-------------------------------------------------|------------------|-----------------|------------|-------|
| Desktop +                                                                                                    |                     |         |          |         |                           |                                                 | • 4 <sub>7</sub> | Search Deskto   | p          | ٩     |
| Organize 🔻 New folder                                                                                                    |                     |         |          |         |                           |                                                 |                  | 1               |            | 0     |
| Favorites     Desktop     Downloads     Recent Places     Desktop     Dosktop     Documents     Documents     Documents     Music     Pictures     Videos     Iotus     Computer     Local Disk (C:)     Local Disk (C:)     Local Disk (C:)     Local Disk (E:)     DVD RW Drive     BD-ROM Drive     BD-ROM Drive     BD-ROM Drive     Recycle Bin     Set Cal Laso | Libraries           | Iotus   | Computer | Network | ارائه مجازی جلال<br>اعامی | ارائه مجازی جلال<br>ارتابه مجازی جلال<br>ارتابه |                  |                 |            |       |
| File name:                                                                                                    | ئه مجازی جلال امامی | zip.ارا |          |         |                           |                                                 | •                | Custom Files (* | zip;*.rar) | •     |
|                                                                                                    |                     |         |          |         |                           |                                                 |                  | open  •         | Can        | di al |

| توضيحات              | ارسال فايل          | 💄 داشبورد        |
|----------------------|---------------------|------------------|
| این صفحه برای چیست ؟ | قابل                | ┢ وضعیت مقاله    |
|                      |                     | 🖍 ارسال فایل     |
|                      | кв <b>0.2</b>       | 🗞 خدمات          |
|                      | ارائه مجازی         | 皆 کارگاه آموزشی  |
|                      |                     | 🚍 پرداخت آنلاین  |
|                      | عنوان فايل          | 🗹 ويرايش مشخصات  |
|                      |                     | 🔒 تغییر رمز عبور |
|                      | ثــبــت فايل ارسالى |                  |

۵- پس از اطمینان از آپلود فایل ارائه، در کادر عنوان فایل، عبارت فایل ارائه مجازی نام مقاله توسط نویسنده را درج نموده سپس روی دکمه ثبت فایل ارسالی کلیک نمائید.

| 💄 داشبورد       | ارسا                        | بال فایل | توضيحات              |
|-----------------|-----------------------------|----------|----------------------|
| 불 وضعیت مقاله   | فايل                        |          | این صفحه برای چیست ؟ |
| ارسال فایل      |                             |          |                      |
| لحدمات 🚳        | КВ <b>0.2</b>               |          |                      |
| 🔮 کارگاه آموزشی | ارائه مجازی                 | ے لے     |                      |
| 📃 پرداخت آنلاین |                             |          |                      |
| 🖉 ویرایش مشخصات | عنوان فايل                  |          |                      |
|                 | فایل ارائه مجازی مقاله توسط |          |                      |

۶- برای هر مقاله که به صورت مجازی ارائه تعیین شده است می توان یک فایل را ارسال نمود. در این صفحه شما تعداد فایل های ارسالی را می توان مشاهده نمائید. در صورت لزوم می توان فایل ارسالی را انتخاب نموده و دکمه حذف فایل انتخابی را کلیک نمائید تا فایل ارسالی مورد

نظر حدف گردد. سامانه کاربری 🖬 ارسال فایل 🔒 داشبورد ارسال یک فایل جدید فایل ارسالی توضيحات # تاريخ ارسال 🖢 👌 وضعیت مقاله 1402/08/17 皆 دریافت فایل فايل ارائه تست جهت ارسال امامی در صورتی که می خواهید اسکن کارت دانشجویی ، گواهی اشتغال به تحصیل ، کارت 睯 دریافت فایل 1402/08/19 فايل ارائه مقاله عنوان مقاله درج شود توسط نويسنده مقاله 🖬 ارسال فایل شناسایی و... را ارسال کنید بهتر است فایل تصویر آن را با فرمت jpg ذخیره کرده سپس از حذف فايل انتخابى 🗞 خدمات طريق لينک زير آنرا ارسال کنيد ارسال تصویر اسکن شده 督 🛛 کارگاہ آموزشی در صورتی که به هر دلیل در ایجاد فایل jpg و یا 📃 🛛 پرداخت آنلاین ارسال آن با مشکل برخوردید ، فایل را zip کرده و از طریق لینک زیر آنرا ارسال کنید . 🖉 ویرایش مشخصات ارسال فایل zip شده کار بر گر ا 🔒 🛛 تغییر رمز عبور

فود را به صورت فشرده و با یسوند ZIP با